## Windows 10 подключение к сетевому принтеру

- 1. Windows + R, вводим «control», чтобы открыть классический интерфейс панели управления
- Панель управления\Оборудование и звук\Устройства и принтеры
- 3. Выбираем Добавление принтера
- 4. Нажимаем Необходимый принтер отсутствует в списке
- 5. На следующем экране Добавить локальный или сетевой принтер с параметрами, заданными вручную

| 🚔 Установка принтера                                                                        | >                                                                                                    |
|---------------------------------------------------------------------------------------------|----------------------------------------------------------------------------------------------------|
|                                                                                             |                                                                                                    |
| Найти принтер по другим параметрам                                                          |                                                                                                    |
| ○ Мой принтер довольно старый. Мне нужна помощь, чтобы найти его.                           |                                                                                                    |
| ○ Выбрать общий принтер по имени                                                            | Обзор                                                                                                    |
| Пример: \\computername\printername или<br>http://computername/printers/printername/.printer |                                                                                                    |
| ○ Добавьте принтер, используя IP-адрес или имя узла                                         |                                                                                                    |
| ○Добавить принтер Bluetooth, беспроводной принтер или сетевой принтер                       |                                                                                                    |
| ● Добавить локальный или сетевой принтер с параметрами, заданными вручную                   |                                                                                                    |
|                                                                                             |                                                                                                    |
|                                                                                             | Найти принтер по другим параметрам<br>Мой принтер довольно старый. Мне нужна помощь, чтобы найти его.<br>Выбрать общий принтер по имени<br> |

6. Выбираем *Создать новый порт*, *Local Port* в соответствующем раскрывающемся меню

|   |                                                      |                                               | × |
|---|------------------------------------------------------|-----------------------------------------------|---|
| ~ | 🚍 Установка принтера                                 |                                               |   |
|   | Выберите порт принтера                               |                                               |   |
|   | Порт принтера - это тип соединения, позво принтером. | оляющий компьютеру обмениваться информацией с |   |
|   | ○ Использовать существующий порт:                    | LPT1: (Порт принтера)                         | / |
|   | Осоздать новый порт:                                 |                                               |   |
|   | Тип порта:                                           | Local Port                                    | / |
|   |                                                      |                                               |   |
|   |                                                      |                                               |   |
|   |                                                      |                                               |   |
|   |                                                      |                                               |   |
|   |                                                      |                                               |   |
|   |                                                      |                                               |   |
|   |                                                      | Далее Отмена                                  |   |

7. Далее еще раз, вводим Имя порта принтера. Например \\192.168.0.134\Xerox WorkCentre 3025

 $\times$ 

| Имя порта                                                   | ×                                               |
|-------------------------------------------------------------|-------------------------------------------------|
| Введите имя порта:<br>\\192.168.0.134\Xerox WorkCentre 3025 | ОК<br>Отмена пьютеру обмениваться информацией с |
| ОИспользовать существующий порт:                            | LPT1: (Порт принтера)                           |
| ◉ Создать новый порт:                                       |                                                 |
| Тип порта:                                                  | Local Port                                      |
|                                                             |                                                 |
|                                                             |                                                 |
|                                                             |                                                 |
|                                                             |                                                 |
|                                                             |                                                 |
|                                                             |                                                 |

8. В следующем меню выбираем название производителя

принтера в столбце слева, и драйвер в столбце справа

<u>Как исправить ошибку Windows "0х0000011В" при использовании</u> <u>сетевых принтеров (0х0000011b при подключении принтера )</u>